Скачайте и установите на свой ПК бесплатную версию среды разработки - IAR Embedded Workbench https://www.iar.com/iar-embedded-workbench/#!?architecture=Arm

Теперь вы сможете открывать наши IAR проекты.

Откройте проект <<NeoMusic IAR проект>> Найдите файл - NeoMusic\_board.h На рисунке показан путь к этому файлу:

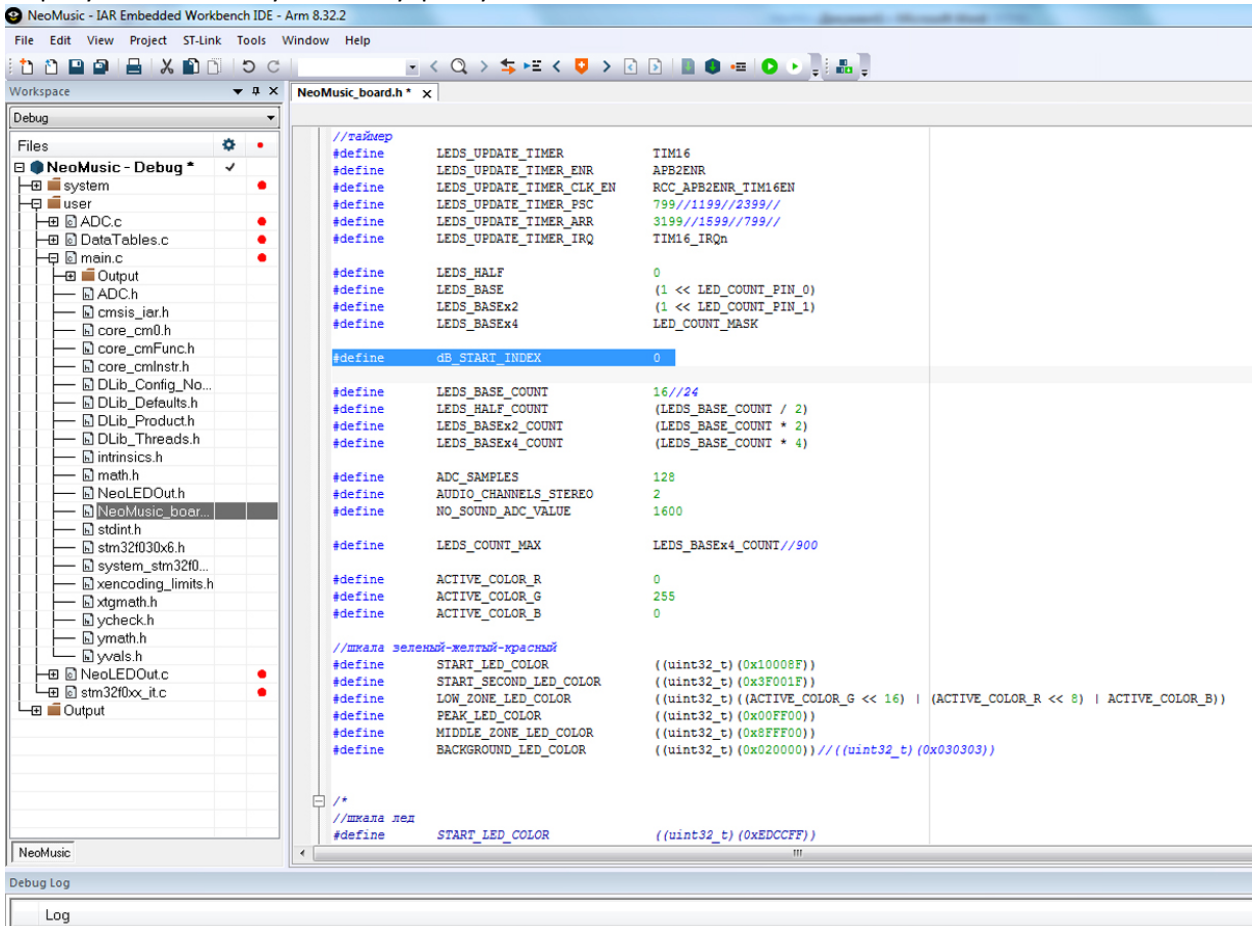

Fri Feb 15, 2019 15:57:24: IAR Embedded Workbench 8.32.2 (C:\Program Files (x86)\JAR Systems\Embedded Workbench 8.2\arm\bin\armproc.dll)

## Как изменить чувствительность VU-метра.

В файле NeoMusic\_board.h найдите строку 74, значение dB\_START\_INDEX.

По умолчанию стоит 0, т.е. шкала начинается с -44 дБ.

Значения шкалы в дБ определены по порядку со 128 строки от -44 дБ до +12 дБ (это максимум для входа АЦП).

Чтобы задать начало, нужно изменить значение dB\_START\_INDEX.

Например, нужно начать с -36 дБ, меняем в строке "dB\_START\_INDEX 0" на "dB\_START\_INDEX 4". Отсчет начнется с 4-го элемента шкалы, т.е. со значения -36 дБ.

Очень важно: всего 35 значений уровней в дБ; размер шкалы равен базовому количеству светодиодов (LEDS\_BASE\_COUNT);

(dB\_START\_INDEX + LEDS\_BASE\_COUNT - 1) должен быть меньше 35. Например, у нас в прошивке возможны 8, 16, 32 и 64 светодиода. Базовое значение 16, значит у нас шкала в дБ состоит из 16 элементов. (dB\_START\_INDEX + 16 - 1) не может быть больше 34, т.е. dB\_START\_INDEX не может быть больше 19, шкала может начаться максимум с -6 дБ.

## Как изменить цвета шкалы.

В файле NeoMusic\_board.h найдите строки 92-97.

В строке 92 задается цвет самого первого светодиода. По умолчанию стоит 0x10008F - синий В строке 93 задается цвет второго светодиода. Стоит - 0x3F001F — голубой

В строке 94 задается цвет нижней (основной) части шкалы. Стоит – 255 – зеленый. Изменять в строках 87, 88, 89.

В строке 95 задается цвет верхней части (пик, прыгающая точка) шкалы. Стоит - 0x00FF00 - красный.

В строке 96 задается цвет средней части шкалы. Стоит - 0x8FFF00 – оранжевый.

В строке 97 задается цвет фона. Стоит - 0х020000 – слабый зеленый.

Очень важно: последовательность цветов GRB – зелёный, красный, синий.

## Как изменить количество светодиодов в шкале.

В файле NeoMusic\_board.h найдите строку 76, LEDS\_BASE\_COUNT - количество светодиодов (это значение будет поделено на 2, умножено на 2, умножено на 4).

Нужно помнить, что максимальное количество значений уровней дБ 35 и их количество в конкретной версии прошивки совпадает с числом LEDS\_BASE\_COUNT, чтобы уместилась вся шкала. Поэтому, если LEDS\_BASE\_COUNT не превышает 35, то максимальное количество светодиодов равно LEDS\_BASE\_COUNT \* 4, т.е 35\*4, получим 17, 35, 70 и 140 светодиодов. При этом алгоритм распределения дБ менять не нужно.

Если LEDS\_BASE\_COUNT больше 35, т.е. выходит за диапазон значений дБ, нужно будет менять распределение дБ на светодиодную шкалу, например, значений добавить или шкалу светодиодов усреднить. Если у кого-нибудь появится в этом необходимость, пишите <u>make@chipdip.ru</u> - сделаем для вас прошивку.

| ile Edit View Project ST-Li | nk T | ools | Window Help        |                          |                                         |                                         |
|-----------------------------|------|------|--------------------|--------------------------|-----------------------------------------|-----------------------------------------|
| ቲ ቲ 🖬 🖬 🖬 🔚 🗶 🛍 በ           | 1    | D C  |                    | < Q > \$ HE < 🛛 > [      | 2 D 🗈 🔹 💶 🖸 🔹 📜 🔝 📜                     |                                         |
| orkspace                    | -    | φx   | NeoMusic_board.h > |                          |                                         |                                         |
| )ebug                       |      | -    |                    |                          |                                         |                                         |
|                             | ~    | _    | //таймер           |                          |                                         |                                         |
| Tiles                       | *    | •    | #define            | LEDS_UPDATE_TIMER        | TIM16                                   |                                         |
| ] INEOMUSIC - Debug         | ~    |      | #define            | LEDS_UPDATE_TIMER_ENR    | APB2ENR                                 |                                         |
| - 🖽 📕 system                |      | •    | #define            | LEDS_UPDATE_TIMER_CLK_EN | RCC_APB2ENR_TIM16EN                     |                                         |
|                             |      |      | #define            | LEDS_UPDATE_TIMER_PSC    | 799//1199//2399//                       |                                         |
|                             |      | •    | #define            | LEDS_UPDATE_TIMER_ARR    | 3199//1599//799//                       |                                         |
| He lata lables.c            |      | •    | #define            | LEDS_OPDAIE_IIMER_IRQ    | IIMI6_IRQn                              |                                         |
| - E I main.c                |      | •    | A de Gine          | LEDG HALF                | 0                                       |                                         |
| Uutput                      |      |      | #define            | LEDS_RALE                | (1 << IED COUNT DIN ()                  |                                         |
| ADC.h                       |      |      | #define            | LEDS_BASE                | (1 << LED_COUNT_PIN_0)                  |                                         |
| E cmsis_iar.h               |      |      | idefine            | LEDS BASEX4              | LED COUNT MASK                          |                                         |
| Core_cm0.h                  |      |      | THEFT              |                          |                                         |                                         |
| Core_cmFunc.h               |      |      | tdefine            | dB START INDEX           | 0                                       |                                         |
| 🛛 🛏 🗟 core_cminstr.h        |      |      |                    |                          |                                         |                                         |
| 🖬 DLib_Config_No            |      |      | #define            | LEDS BASE COUNT          | 16//24                                  |                                         |
| DLib_Defaults.h             |      |      | #define            | LEDS HALF COUNT          | (LEDS BASE COUNT / 2)                   |                                         |
| 🖬 DLib_float_setup          |      |      | #define            | LEDS BASEx2 COUNT        | (LEDS BASE COUNT * 2)                   |                                         |
| 🛛 🛏 🗟 DLib_Product.h        |      |      | #define            | LEDS BASEx4 COUNT        | (LEDS BASE COUNT * 4)                   |                                         |
| 🗟 DLib_Threads.h            |      |      |                    |                          |                                         |                                         |
| 🛛 🛏 🖬 iccarm_builtin.h      |      |      | #define            | ADC_SAMPLES              | 128                                     |                                         |
| intrinsics.h                |      |      | #define            | AUDIO_CHANNELS_STEREO    | 2                                       |                                         |
| 🔚 🖬 math.h                  |      |      | #define            | NO_SOUND_ADC_VALUE       | 1600                                    |                                         |
| NeoLEDOut.h                 |      |      |                    |                          |                                         |                                         |
| 🛛 🛏 🗟 NeoMusic_boar         |      |      | #define            | LEDS_COUNT_MAX           | LEDS_BASEx4_COUNT//900                  |                                         |
| 🛁 🖬 stdint.h                |      |      |                    |                          |                                         |                                         |
| 🚽 🖬 stm32f030x6.h           |      |      | #define            | ACTIVE_COLOR_R           | 0                                       |                                         |
| 🛛 🛏 🗟 system stm32f0        |      |      | #define            | ACTIVE_COLOR_G           | 255                                     |                                         |
| 🛛 🛏 🗟 xencoding limits.h    | n    |      | #define            | ACTIVE_COLOR_B           | 0                                       |                                         |
| →                           |      |      |                    |                          |                                         |                                         |
| - D vcheck.h                |      |      | //шкала зеле       | ный-желтый-красный       |                                         |                                         |
|                             |      |      | #define            | START_LED_COLOR          | ((uint32_t)(0x10008F))                  |                                         |
| wals.h                      |      |      | #define            | START_SECOND_LED_COLOR   | ((uint32_t)(0x3F001F))                  |                                         |
| HT Neol EDOut c             |      | •    | #define            | LOW_ZONE_LED_COLOR       | ((uint32_t) ((ACTIVE_COLOR_G << 16) )   | (ACTIVE_COLOR_R << 8)   ACTIVE_COLOR_B  |
| He li stm32f0xx it c        |      | •    | #define            | MIDDLE ZONE LED COLOR    | ((uint32_t) (0x00FF00))                 |                                         |
|                             |      | -    | #define            | RECOLOR FROM TED COLOR   | ((uint32_t) (0x877700))                 |                                         |
|                             |      |      | Aderine            | BACKBROOND_DED_COLOR     | ((uines2_c) (0x020000))// ((uines2_c) ( | ((((((((((((((((((((((((((((((((((((((( |
|                             |      |      |                    |                          |                                         |                                         |
|                             |      |      | H /*               |                          |                                         |                                         |
|                             |      |      | //шкала лед        | CENTER LED COLOD         | ((                                      |                                         |
| Manakata                    |      |      | #derine            | START_LED_COLOR          | ((UIIIC32_E) (UXEDCCEE))                |                                         |
| NeoMusic                    |      |      |                    |                          | m                                       |                                         |
|                             |      |      |                    |                          |                                         |                                         |

Mon Feb 18, 2019 11:26:35: IAR Embedded Workbench 8.32.2 (C:\Program Files (x86)\IAR Systems\Embedded Workbench 8.2\arm\bin\armproc.dll)

## Как создать прошивку.

Когда вы изменили цвета шкалы и/или чувствительность. Наступите правой кнопкой мышки на NeoMusic – Debug\* -> Clean

| NeoMusic - IAR Embedded Workbench IDE - Arm 8.32.2 |                        |                        |                                |  |  |  |
|----------------------------------------------------|------------------------|------------------------|--------------------------------|--|--|--|
| File Edit View Project ST-Link Tools               | Window Help            |                        |                                |  |  |  |
| 5 C 🗋 🛍 🔛 🖴 📲 🖆                                    | -                      | < Q > \$ HE < 🛛 >      | 2 🖻 🖪 🖲 🛥 🖸 💌 📜                |  |  |  |
| Workspace 👻 🗜 🗙                                    | NeoMusic_board.h * ×   | <                      |                                |  |  |  |
| Debug 👻                                            |                        |                        |                                |  |  |  |
| Files 🌣 🔹                                          | //таймер<br>#define    | LEDS HEDATE TIMER      | TTM16                          |  |  |  |
| 🗆 🌒 Neo Music - Debug * 🛛 🖌 🚽                      | #deline                | ATE TIMER ENR          | APB2ENR                        |  |  |  |
| 🛏 🖬 system                                         | Options                | ATE TIMER CLK EN       | RCC_APB2ENR_TIM16EN            |  |  |  |
| ├                                                  | Maka                   | ATE_TIMER_PSC          | 799//1199//2399//              |  |  |  |
| ADC.c                                              | IVIAKE                 | ATE_TIMER_ARR          | 3199//1599//799//              |  |  |  |
| H → ⊕ 🖸 DataTables.c                               | Compile                | ATE_TIMER_IRQ          | TIM16_IRQn                     |  |  |  |
|                                                    | Rebuild All            |                        |                                |  |  |  |
| Output                                             | Clean                  | E                      | 0                              |  |  |  |
| 🖬 ADC.h                                            | cican                  | E                      | (1 << LED_COUNT_PIN_0)         |  |  |  |
| 📘 📙 🖬 cmsis_iar.h                                  | C-STAT Static Analysis | ► Ex2                  | (1 << LED_COUNT_PIN_1)         |  |  |  |
| 📘 ⊨ 🖬 core_cm0.h                                   |                        | 5X4                    | LED_COUNT_MASK                 |  |  |  |
| 📙 🛏 🗟 core_cmFunc.h                                | Stop Build             | THDEY                  | 0                              |  |  |  |
| 🛛 🚽 🖬 core_cmInstr.h                               |                        | LINDEX                 | 0                              |  |  |  |
| DLib_Config_No                                     | Add                    | F COUNT                | 16//24                         |  |  |  |
| 🛛 🛏 🗟 DLib_Defaults.h                              | Pamaya                 | E_COUNT                | (LEDS BASE COUNT / 2)          |  |  |  |
| DLib_Product.h                                     | Keniove                | Ex2 COUNT              | (LEDS BASE COUNT * 2)          |  |  |  |
| 🛛 🚽 🖬 DLib_Threads.h                               | Rename                 | Ex4 COUNT              | (LEDS BASE COUNT * 4)          |  |  |  |
| 📄 🛏 🖬 intrinsics.h                                 | N                      |                        | (                              |  |  |  |
| 🛛 🛏 🖬 math.h                                       | Version Control System | LES                    | 128                            |  |  |  |
| NeoLEDOut.h                                        | Open Containing Folder | ANNELS STEREO          | 2                              |  |  |  |
| NeoMusic boar                                      | open containing rolder | ADC VALUE              | 1600                           |  |  |  |
| stdint.h                                           | File Properties        | F -                    |                                |  |  |  |
| 📃 🗕 🖬 stm32f030x6.h                                | Set as Active          | NT_MAX                 | LEDS_BASEx4_COUNT//900         |  |  |  |
| IIIIIIIIIIIIIIIIIIIIIIIIIIIIIIIIIIIII              | Set ds Active          |                        |                                |  |  |  |
| Exencoding limits.h                                | #define                | ACTIVE_COLOR_R         | 0                              |  |  |  |
| Xtgmath.h                                          | #define                | ACTIVE_COLOR_G         | 255                            |  |  |  |
|                                                    | #define                | ACTIVE_COLOR_B         | 0                              |  |  |  |
| │                                                  |                        |                        |                                |  |  |  |
| wals.h                                             | //шкала зелен          | ый-желтый-красный      |                                |  |  |  |
|                                                    | #define                | START_LED_COLOR        | ((uint32_t)(0x10008F))         |  |  |  |
| – ⊞ lei stm 32f0xx it.c ●                          | #define                | START_SECOND_LED_COLOR | ((uint32_t)(UX3F001F))         |  |  |  |
| L 🖸 🛑 Output                                       | #define                | TOM TED COTOR          | $((uint32_t))((ACIIVE_COLO.))$ |  |  |  |
|                                                    | #define                | MIDDLE ZONE LED COLOR  | ((uint32_t)(0x00ff00))         |  |  |  |
|                                                    | tdefine                | BACKGROUND LED COLOR   | ((uint32_t)(0x0fff00))         |  |  |  |
|                                                    | #derine                | ENGROUP_DED_CODOR      | ((a11032_0)(bx020000))//       |  |  |  |

Затем на NeoMusic – Debug\* -> Rebuild All

| NeoMusic - IAR Embedded Workbench IDE - Arm 8.32.2 |                        |             |                          |                  |  |
|----------------------------------------------------|------------------------|-------------|--------------------------|------------------|--|
| File Edit View Project                             | ST-Link Tools Window   | v Help      |                          |                  |  |
| i 🗅 🗅 🖬 🗗 🔒 🛛 🗶                                    | n bc                   |             |                          | ) 🕞 🖪 📵 📼 (      |  |
| Workspace                                          | ▼ ₽ X Neol             | Ausic board | Lh* x                    |                  |  |
| Dahua                                              |                        | nusic_board |                          |                  |  |
|                                                    |                        | //maŭmer    |                          |                  |  |
| Files                                              | ۰ 🗘                    | #define     | LEDS UPDATE TIMER        | TIM16            |  |
| 🗉 🌒 NeoMusic - Dehu                                | a* 🖌 👘                 | #define     | LEDS UPDATE TIMER ENR    | APB2ENR          |  |
| 🛛 🛏 🖬 system                                       | Options                | - 1         | LEDS_UPDATE_TIMER_CLK_EN | RCC_APB2ENR_TIM  |  |
| Ģ ■ user                                           |                        |             | LEDS_UPDATE_TIMER_PSC    | 799//1199//2399  |  |
| ADC.c                                              | Make                   |             | LEDS_UPDATE_TIMER_ARR    | 3199//1599//799  |  |
| 🛛 🗕 🖻 DataTable                                    | Compile                |             | LEDS_UPDATE_TIMER_IRQ    | TIM16_IRQn       |  |
| - 🗗 🗟 main.c                                       | Rebuild All            |             |                          |                  |  |
| 🛛 📔 🛏 🖬 Output                                     | ci.                    |             | LEDS_HALF                | 0                |  |
| 📕 📙 🔚 ADC.h                                        | Clean                  |             | LEDS_BASE                | (1 << LED_COUNT  |  |
| 🛛 📔 🛏 🖬 cmsis_i                                    | C-STAT Static Analysis |             | LEDS_BASEx2              | (1 << LED_COUNT  |  |
| 🛛 🔶 🛏 🖬 core_cr                                    | C-STAT Static Analysis | · ·         | LEDS_BASEX4              | LED_COUNT_MASK   |  |
| Core_cr                                            | Stop Build             |             | JD CTADT INDEV           | 0                |  |
| 🛛 🔶 🛏 🖬 core_cr                                    |                        |             | db_SIARI_INDEX           | U                |  |
| 📙 📙 🖬 DLib_Ci                                      | Add                    |             | LEDS BASE COUNT          | 16//24           |  |
| 🛛 🔶 🛏 🖬 DLib_D                                     |                        |             | LEDS HALF COUNT          | (LEDS BASE COUN  |  |
| DLib_Pi                                            | Remove                 |             | LEDS_BASE*2_COUNT        | (LEDS_BASE_COUN  |  |
| DLib_TI                                            | Rename                 |             | LEDS BASEX4 COUNT        | (LEDS BASE COUN  |  |
| intrinsic:                                         |                        |             |                          | ·                |  |
| 🛛 🔶 🖬 math.h                                       | Version Control System |             | ADC SAMPLES              | 128              |  |
| NeoLEC                                             |                        |             | AUDIO CHANNELS STEREO    | 2                |  |
| 📃 🔚 🕞 NeoMu                                        | Open Containing Folder | •           | NO_SOUND_ADC_VALUE       | 1600             |  |
| 🛛 🚽 🕞 stdint.h                                     | File Properties        |             |                          |                  |  |
| 🛛 🗕 🖬 stm32f0                                      |                        |             | LEDS_COUNT_MAX           | LEDS_BASEx4_COU  |  |
| 🛛 🔶 🕞 system                                       | Set as Active          |             |                          |                  |  |
| 🛛 🔶 🕒 xencoding_l                                  | imits.h                | #define     | ACTIVE_COLOR_R           | 0                |  |
| L L L xtgmath.h                                    |                        | #define     | ACTIVE_COLOR_G           | 255              |  |
| Vcheck.h                                           |                        | #define     | ACTIVE_COLOR_B           | 0                |  |
| ymath.h                                            |                        |             |                          |                  |  |
| 🛛 🖵 🗟 yvals.h                                      |                        | //шкала     | зеленыи-желтый-красный   | (1)              |  |
| H B NeoLEDOut.c                                    | •                      | #define     | START_LED_COLOR          | ((uint32_t)(0x1  |  |
| I L ⊕ I stm32f0xx it.c                             | •                      | #define     | JARI_SECOND_LED_COLOR    | ((uint32_t)(0X3  |  |
|                                                    |                        |             | TOW TED COTOR            | ((uint32_t) ((AC |  |
|                                                    |                        | #define     | MIDDLE ZONE LED COLOR    | ((uints2_t)(0x0  |  |

После этой операции в папке Exe появится файл **NeoMusic.hex э**то прошивка для Neomodule

| <u> </u>                                                           |                                  |                       |                  |                      |           |  |  |
|--------------------------------------------------------------------|----------------------------------|-----------------------|------------------|----------------------|-----------|--|--|
| н≯                                                                 | Мои документы ► NeoModule ► NeoM | Aodule ► NeoMusic ► N | eoMusic_80_led ► | NeoMusic_80_led  Del | bug ▶ Exe |  |  |
| доступ 🔻 Электронная почта Записать на оптический диск Новая папка |                                  |                       |                  |                      |           |  |  |
| Â                                                                  | Имя                              | Дата изменения        | Тип              | Размер               |           |  |  |
|                                                                    | NeoMusic.hex                     | 13.02.2019 16:31      | Файл "HEX"       | 12 КБ                |           |  |  |
|                                                                    | NeoMusic.out                     | 13.02.2019 16:31      | Файл "OUT"       | 65 KE                |           |  |  |
|                                                                    | NeoMusic.sim                     | 11.01.2019 14:04      | Файл "SIM"       | 5 КБ                 |           |  |  |
|                                                                    | NeoMusic_10_20_40_80_LEDs.hex    | 13.02.2019 15:00      | Файл "НЕХ"       | 13 КБ                |           |  |  |